# VMWare virtual machine creation tutorial

Create a Virtual machine through VMWare Player using a virtual disk downloaded from osboxes.org (Ubuntu 16.04, 64 bits)

# Create the Virtual Machine

#### 1. Launch Virtual Machine creation procedure

Open VMWare Player and start procedure

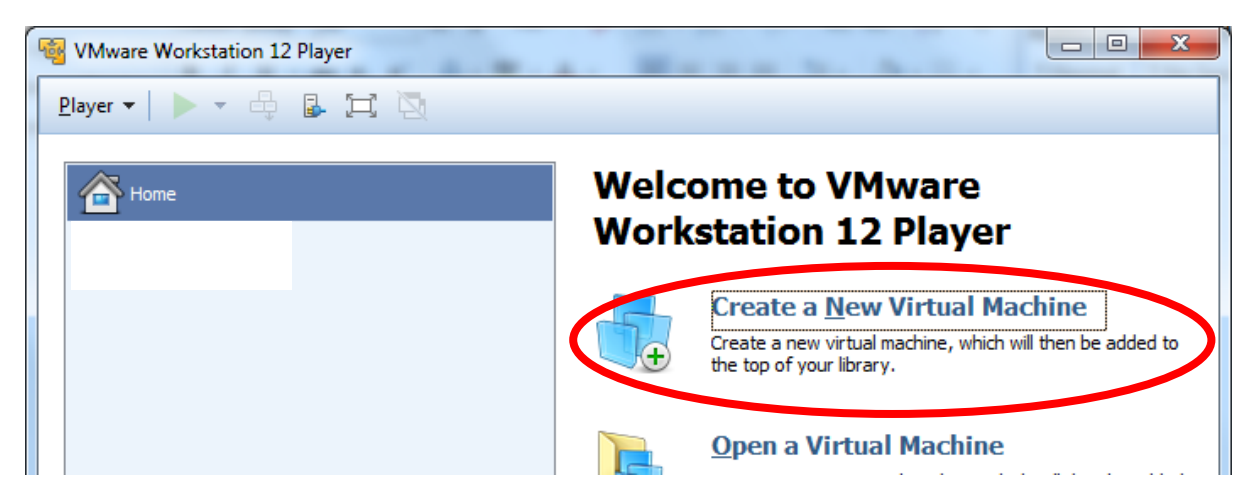

#### Create a virgin virtual machine

With VMWare Player we cannot create a virtual machine with an external virtual disk (ie the one just downloaded from osboxes.org). We must create the virtual machine and add the osboxes virtual disk in a second step.

So fisrt creating a virtual machine with a virgin virtual disk. This disk will be deleted later once the virtual disk of osboxes added to the virtual machine.

| New Virtual Machine Wiz                                          | ird                                                                    | katatio                                                  | ×        |
|------------------------------------------------------------------|------------------------------------------------------------------------|----------------------------------------------------------|----------|
| Welcome to the New<br>A virtual machine is<br>system. How will y | Virtual Machine W<br>like a physical compu-<br>pu install the guest op | <b>/izard</b><br>iter; it needs an o<br>perating system? | perating |
| Install from:                                                    |                                                                        |                                                          |          |
| ⊘ Installer <u>d</u> isc:                                        |                                                                        |                                                          |          |
| 🔮 DVD RW Drive (I                                                | ):)                                                                    | -                                                        |          |
| © Installer disc i <u>m</u> age fi                               | e (iso):                                                               |                                                          | Browse   |
| I will install the opera<br>The virtual machine                  | ting system later.<br>vill be created with a                           | blank hard disk.                                         |          |
| Help                                                             | < <u>B</u> ack                                                         | <u>N</u> ext >                                           | Cancel   |

# Set Virtual machine os type

| Select a Guest Operating | System                                     |   |
|--------------------------|--------------------------------------------|---|
| which operating system   | will be installed on this virtual machine? |   |
| Guest operating system   |                                            |   |
| Microsoft Windows        |                                            |   |
| Linux                    |                                            |   |
| Novell NetWare           |                                            |   |
| Solaris                  |                                            |   |
| Other                    |                                            |   |
| Version                  |                                            |   |
|                          |                                            |   |
| Ubuntu 64-bit            |                                            | • |
|                          |                                            |   |
|                          |                                            |   |
|                          |                                            |   |
|                          |                                            |   |
|                          |                                            |   |
|                          |                                            |   |
|                          |                                            | - |

# Select Virtual machine destination location

| New Virtual Machine Wizard                                                            | ×      |
|---------------------------------------------------------------------------------------|--------|
| Name the Virtual Machine<br>What name would you like to use for this virtual machine? |        |
| <u>V</u> irtual machine name:                                                         |        |
| Ubuntu\$4-bit                                                                         |        |
| Location:                                                                             |        |
| C: \Data\Virtual Machines\Ubuntu64-bit                                                | Browse |
|                                                                                       |        |
|                                                                                       |        |
|                                                                                       |        |
|                                                                                       |        |
|                                                                                       |        |
|                                                                                       |        |
| < <u>B</u> ack Next >                                                                 | Cancel |

### Set virtual disk type

This settings doesn't matter since this default virtual disk will be deleted.

Only the virtual machine the osboxes virtual disk will be keep.

| New Virtual Machine Wizard                                                                                                    |
|----------------------------------------------------------------------------------------------------|
| <b>Specify Disk Capacity</b><br>How large do you want this disk to be?                                                                                                    |
| The virtual machine's hard disk is stored as one or more files on the host<br>computer's physical disk. These file(s) start small and become larger as you<br>add applications, files, and data to your virtual machine. |
| Maximum disk <u>s</u> ize (GB): 20.0                                                                                                    |
| Recommended size for Ubuntu 64-bit: 20 GB                                                                                                    |
| <ul> <li>Store virtual disk as a single file</li> <li>Split virtual disk into multiple files</li> </ul>                                                                                                    |
| Splitting the disk makes it easier to move the virtual machine to another<br>computer but may reduce performance with very large disks.                                                                                  |
|                                                                                                    |
|                                                                                                    |
|                                                                                                    |
| Help     < Back                                                                                                    |

# Customize hardware of the virtual machine

| Name:             | Ubuntu64-bit                                |   |
|-------------------|---------------------------------------------|---|
| Location:         | C:\Data\Virtual Machines\Ubuntu64-bit       |   |
| Version:          | Workstation 12.0                            |   |
| Operating System: | Ubuntu 64-bit                               | Ξ |
| Hard Disk:        | 20 GB, Split                                |   |
| Memory:           | 1024 MB                                     |   |
| Network Adapter:  | NAT                                         |   |
| Other Devices     | CD/DVD, USB Controller, Printer, Sound Card | - |

## Set RAM of the virtual machine

4GB or more is a good settings however keep in mind you need to left RAM for Windows (1GB or 2GB for windows should be enough)

More RAM are allocated for Virtual Machine faster Ubuntu and compilation will run.

Please set at least 2GB especially if you need to do compilation inside your virtual machine.

| lardware |                                                                          |                                                                                                    |
|----------|--------------------------------------------------------------------------|----------------------------------------------------------------------------------------------------|
| Device   | Summary  1 GB  1 Auto detect NAT Present Auto detect Present Auto detect | Memory Specify the amount of memory allocated to this virtual machine. The memory size must be a multiple of 4 MB.  Memory for this virtual machine:  4096 MB  64 GB  64 GB  64 GB  64 GB  64 GB  64 GB  128 MB  128 MB  128 MB  128 MB  16 MB  8 MB  14 MB  4 MB  4 MB  64 MB  65 12 MB  65 12 MB  66 MB  66 MB  66 MB  66 MB  66 MB  66 MB  67 MB  67 M |
|          | Add <u>R</u> emove                                                       | The virtual machine will use up to 768 MB of this memory<br>for graphics memory. You can change this amount in the<br>Display settings page.                                                                                                    |
|          |                                                                          | Close Help                                                                                                    |

### Set number of cores of the virtual machine

Please set has many core the host CPU has.

More cores are set faster compilation will run.

| Hardware        |                    | Set 2 cores for CPU                         |
|-----------------|--------------------|---------------------------------------------|
|                 |                    | (or more if your CPU allow it)              |
| Device          | Summary            | Processors                                  |
| Memory          | 4 GB               | Number of processor <u>c</u> ores 2         |
| Processors      | 2                  |                                             |
| New CD/DVD (    | Auto detect        |                                             |
| Network Adapter | NAT                | Preferred mode: Automatic                   |
| Sound Card      | Auto detect        | Disable acceleration for binary translation |
| Printer         | Present            | Virtualize Intel VT-x/EPT or AMD-V/RVI      |
| Display         | Auto detect        | virtualize CPU performance counters         |
|                 |                    |                                             |
|                 |                    |                                             |
|                 |                    |                                             |
|                 |                    |                                             |
|                 |                    |                                             |
|                 |                    |                                             |
|                 |                    |                                             |
|                 |                    |                                             |
|                 |                    |                                             |
|                 |                    |                                             |
|                 |                    |                                             |
|                 |                    |                                             |
|                 |                    |                                             |
|                 |                    |                                             |
|                 | Add <u>R</u> emove |                                             |
|                 |                    |                                             |
|                 |                    | Close Help                                  |

# Verify and finish the virtual machine creation

| Name:             | Ubuntu64-bit                                        |   |
|-------------------|-----------------------------------------------------|---|
| Location:         | C: \Data \Virtual Machines \Ubuntu64-bit            |   |
| Version:          | Workstation 12.0                                    |   |
| Operating System: | Ubuntu 64-bit                                       | = |
| Hard Disk:        | 20 GB, Split                                        |   |
| Memory:           | 4096 MB                                             |   |
| Network Adapter:  | NAT                                                 |   |
| Other Devices:    | 2 CPU cores, CD/DVD, USB Controller, Printer, Sound | - |

# Adding the virtual disk of osboxes.org

### Copy the virtual disk of osboxes

Copy the virtual disk just downloaded from <u>osboxes.org</u> to the location of the just created virtual machine (see Location field in the previous screenshot)

#### Edit the virtual machine

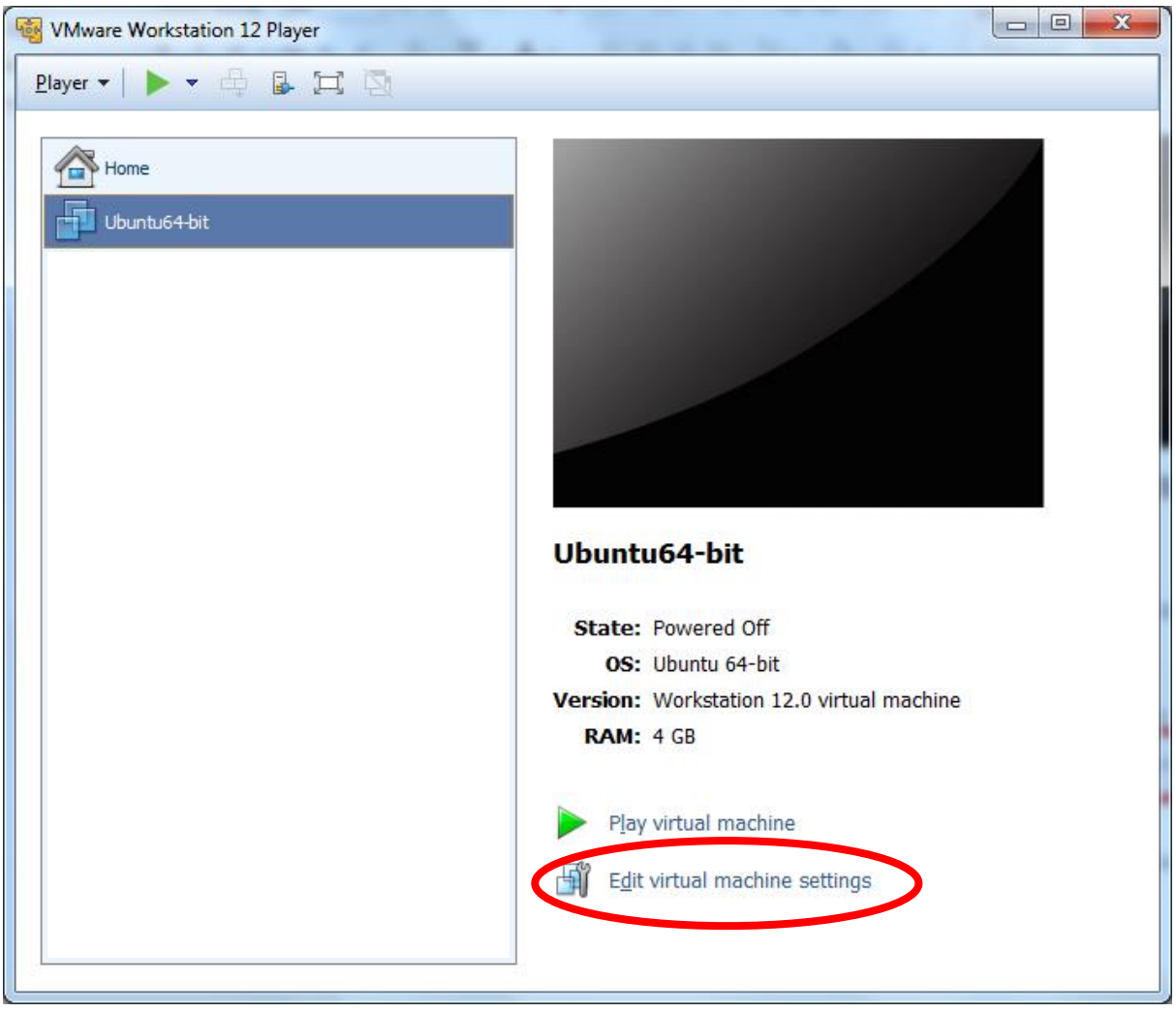

# Add the osboxes virtual disk

# Click on add hardwre button

| Virtual Machine Settings                                                                                                    | 5                                                                                                    | ×                                                                                                    |
|----------------------------------------------------------------------------------------------------|----------------------------------------------------------------------------------------------------|----------------------------------------------------------------------------------------------------|
| Hardware Options                                                                                                    |                                                                                                    |                                                                                                    |
| Device<br>Memory<br>Processors<br>Hard Disk (SCSI)<br>CD/DVD (SATA)<br>Network Adapter<br>USB Controller<br>Sound Card<br>Printer<br>Display | Summary<br>4 GB<br>2<br>20 GB<br>Auto detect<br>NAT<br>Present<br>Auto detect<br>Present<br>Auto detect | Disk file Ubuntu64-bit.vmdk Capacity Current size: 2.6 MB System free: 80.4 GB Maximum size: 20 GB Disk information Disk space is not preallocated for this hard disk. Hard disk contents are stored in multiple files. Disk utilities Map this virtual machine disk to a local Volume. Defragment files and consolidate free Space. Expand disk capacity. Expand Compact disk to reclaim unused space. $Adyanced$ |
|                                                                                                    | Add <u>R</u> emove                                                                                      |                                                                                                    |
|                                                                                                    |                                                                                                    | OK Cancel Help                                                                                                    |

### Select Hard disk

| Add Hardware Wizard                              | ×                  |
|--------------------------------------------------|--------------------|
| Hardware Type<br>What type of hardware do you wa | nt to install?     |
| Hardware types:                                  | Explanation        |
| CO/DVD Onive                                     | Add a flard disk.  |
| Floppy Drive                                     |                    |
| USB Controller<br>Ø Sound Card                   |                    |
| D Parallel Port                                  |                    |
| Printer                                          |                    |
| Generic SCSI Device                              |                    |
|                                                  |                    |
| <                                                | Back Next > Cancel |

# Select hard disk type

| Add Hardware Wizard                                            | x     |
|----------------------------------------------------------------|-------|
| Select a Disk Type<br>What kind of disk do you want to create? |       |
| Virtual disk type                                              |       |
| © IDE                                                          |       |
| SCSI (Recommended)                                             |       |
| © S <u>A</u> TA                                                |       |
|                                                                |       |
|                                                                |       |
|                                                                |       |
|                                                                |       |
|                                                                |       |
|                                                                |       |
| < <u>B</u> ack <u>N</u> ext > Ca                               | ancel |

Add the osboxes virtual hard disk

| Add Hardwar                                                                                                 | e Wizard                                                                                                    |
|----------------------------------------------------------------------------------------------------|----------------------------------------------------------------------------------------------------|
| Select a<br>Whic                                                                                            | <b>Disk</b><br>h disk do you want to use?                                                                                                    |
| Disk<br>Create a<br>A virtual<br>will appe<br>can easi<br>Use an e<br>Choose<br>Use a pr<br>Choose<br>disk. | new <u>v</u> irtual disk<br>disk is composed of one or more files on the host file system, which<br>ar as a single hard disk to the guest operating system. Virtual disks<br>by be conied or moved on the same host or between hosts.<br><u>xisting virtual disk</u><br>this option to reuse a previously configured disk<br>ysical disk (for advanced evers)<br>this option to give the virtual machine direct access to a local hard |
|                                                                                                    | < <u>B</u> ack <u>N</u> ext > Cancel                                                                                                    |
|                                                                                                    | - Winned                                                                                                    |
| Select a<br>Whic                                                                                            | e Wizard  Existing Disk  h previously configured disk would you like to use?                                                                                                    |
| Select a<br>Whic<br>Disk file<br>One disk file<br>each file be<br>provided be<br>File name:<br>Select       | e Wizard  A Existing Disk  A previously configured disk would you like to use?  e will be created for each 2 GB of virtual disk capacity. File names for yond the first will be outcomotically generated using the file name re as a basis.  J16.04_29032017\64bit\Ubuntu 16.04 (64bit).vmdk Browse  the just downloaded image from osboxes.org                                                                                        |

## Remove default virtual disk

Since the virtual disk of osboxes have been added to the virtual machine, we do need anymore the virtual disk added at virtual machine creation.

Finish

Cancel

< <u>B</u>ack

| Virtual Machine Settings                                                                                                    |                                                                                                    |  |
|----------------------------------------------------------------------------------------------------|----------------------------------------------------------------------------------------------------|--|
| Hardware Options                                                                                                    |                                                                                                    |  |
| Device Summary<br>Im Memory 1 GB<br>Processors 2<br>Used Did (CCCC) 20 CB                                                                                                    | Disk file<br>Ubuntu 64-bit (2).vmdk                                                                                                    |  |
| Image: New Hard Disk (SCS)       20 GD         Image: New Hard Disk (SCS)       Auto detect         Image: CD/DVD (SATA)       Auto detect         Image: Network Adapter       NAT         Image: USB Controller       Present         Image: Sound Card       Auto detect         Image: Printer       Present         Image: Display       Auto detect | Current size: 2.6 MB         System free: 81.6 GB         Maximum size: 20 GB         Disk information         Disk space is not preallocated for this hard disk.         Hard disk contents are stored in a single file.         Disk utilities         Map this virtual machine disk to a local volume.         Defragment files and consolidate free space.         Expand disk capacity.         Expand disk to reclaim unused space.         Qompact |  |
| Add <u>R</u> emove                                                                                                    |                                                                                                    |  |
| OK Cancel Help                                                                                                    |                                                                                                    |  |

#### set osboxes vitual disk as master

By adding the virtual disk of osboxes in a second step then the virtual disk has been set as slave. The master disk is the default disk created at virtual machine creation.

Since the default disk have been deleted (just before), the virtual machine doesn't have anymore master disk.

So the osboxes disk should be set as master.

| Virtual Machine Settings                                                                                                    |                                                                                                    |                                                                    |
|----------------------------------------------------------------------------------------------------|----------------------------------------------------------------------------------------------------|--------------------------------------------------------------------|
| Hardware Options                                                                                                    |                                                                                                    |                                                                    |
| Device<br>Memory                                                                                                    | Summary<br>1 GB<br>2                                                                                                    | Disk file<br>rs\frq09494\Desktop\VM_Test\Ubuntu 16.04 (64bit).vmdk |
| New Hard Disk<br>CD/DVD (SATA) Acto detect<br>Network Adapter NAT<br>USB Controller Present<br>Sound Card Auto detect<br>Printer Present<br>Display Auto detect | Sapacity         Current size: 4.0 GB         System free: 81.6 GB         Maximum size: 100 GB         Disk information         Disk space is not preallocated for this hard disk.         Hard disk contents are stored in a single file.         Disk utilities         Map this virtual machine disk to a local volume.         Defragment files and consolidate free space.         Expand disk capacity.         Expand         Compact disk to reclaim unused space. |                                                                    |
|                                                                                                    | Add     Remove                                                                                                    | OK Cancel Help                                                     |

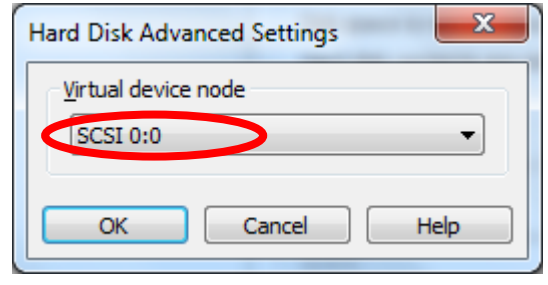